作成:令和3年2月3日

更新:令和6年12月9日

# メーリングリスト(配布グループ)の管理方法

\_\_\_\_\_

# 目次

| 1. | 本学の提供するメーリングリストについて2                         |
|----|----------------------------------------------|
| 2. | 配布グループについて2                                  |
| 3. | 留意事項 3                                       |
| 4. | 利用開始までの流れ3                                   |
| 5. | 配布グループ管理画面へのアクセス方法3                          |
| 6. | メンバーの管理                                      |
|    | 6.1. 作業の流れ                                   |
|    | 6.2. メンバーの追加                                 |
|    | 6.2.1. 本学のメールアドレス(cc/star)を持つユーザをメンバーに追加する.6 |
|    | 6.2.2. 外部のメールアドレスを持つユーザをメンバーに追加する            |
|    | 6.3. メンバーの削除10                               |
| 7. | 所有者の管理12                                     |
|    | 7.1. 作業の流れ12                                 |
|    | 7.2. 所有者の追加12                                |
|    | 7.3. 所有者の削除15                                |

京都産業大学 情報センター

# 1. 本学の提供するメーリングリストについて

本学はメールサービスとして Microsoft365 を採用しており、Microsoft365 の Outlook で提 供される「配布グループ」をメーリングリストとして提供しています。 一般的なメーリングリストと動きは似ていますが、実態としては異なるものですので、運用 と取り扱いに注意してください。

# 2. 配布グループについて

「配布グループ」はグループ自体がメールアドレスを持っており、グループのメールアドレ スにメールを送ると、メンバーに対してメールを配布します。

グループに登録するのはユーザであり、メールアドレスではないことに注意してください。

#### 【配布グループのメール配送】

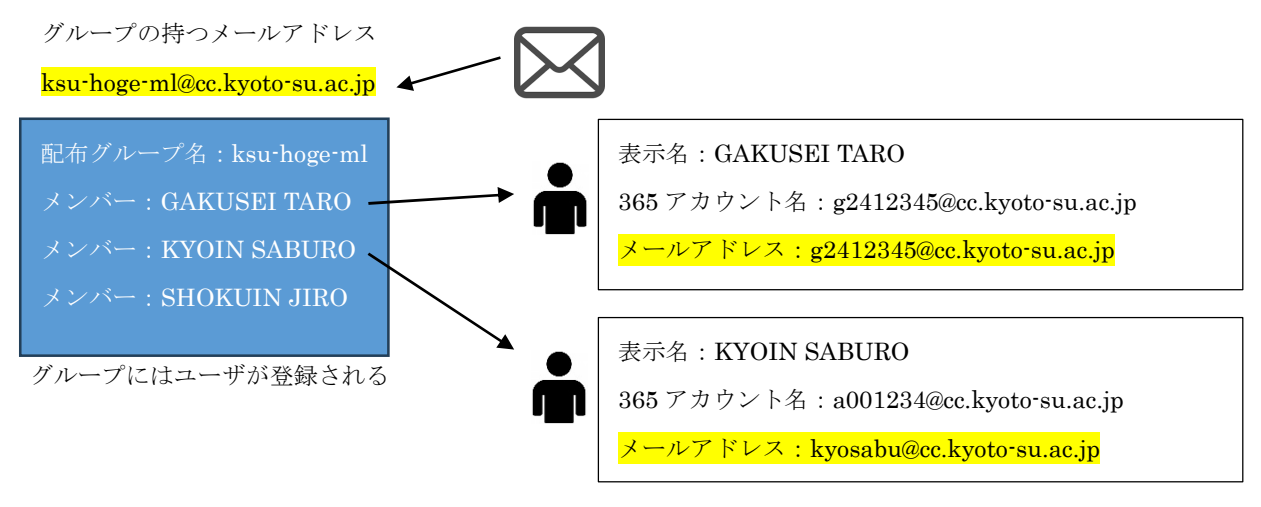

※最終的にはユーザのメールアドレスに配送されます。

配布グループは本学の組織向けに提供されるサービスですので、組織内のユーザ(@cc・@star) のみ利用者で登録することができます。「@gmail.com」などの外部メールアドレスの登録は、 情報センターにて作業を実施しますので、p.9の申請方法をご確認の上、情報センターまで ご連絡ください。

### 【本学のメーリングリスト】

sandai-ml@cc.kyoto-su.ac.jp

▶ gakusei@cc.kyoto-su.ac.jp
▶ shokuin@star.kyoto-su.ac.jp
▶ gaibumail@gmail.com
▶ taro@icloud.com
▶ 所有者で登録不可(情報センターで登録)

Copyright(c) 2001-2024, Kyoto Sangyo University. All rights reserved.

.....

#### 3. 留意事項

- ●本稿にて案内する内容は、<u>Microsoft の不定期なアップデート等により実際の画面と異なる</u> 場合があります。
- ●登録するメンバーの所持するメールアドレスにより、登録方法が異なります。
- ●メーリングリスト(配布グループ)の利用には、申請書の提出が必要です

【申請書格納先】

KSU キャビネット > 教員用キャビネット > 820 情報センター > 申請書(Word 形式)
 申請書名…メーリングリスト作成申請書

#### 4. 利用開始までの流れ

- (1) 「メーリングリスト作成申請書」を情報センターに提出
- (2) 情報センターがメーリングリストを作成
- (3) 所有者がメンバーを追加
   ※外部のメールアドレスを追加する場合は、メーリングリスト作成申請書(別紙)を
   情報センターに提出してください。

### 5. 配布グループ管理画面へのアクセス方法

「Office365メール」にログインすると、メールのホーム画面が表示されます。 ログイン後、画面右上の歯車マークをクリックし、設定画面を開きます。

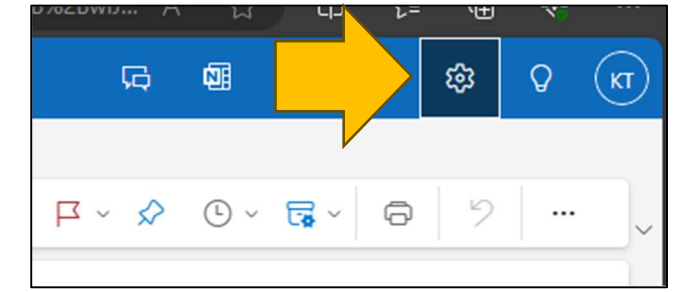

画面左の「全般」をクリックし、メニュー内の「配布グループ」をクリックします。 さらに、画面右側の「このポータル」をクリックし、管理画面を開きます。

|    | Outlook       |             | Q 検索 |            |                                                                                  |
|----|---------------|-------------|------|------------|----------------------------------------------------------------------------------|
|    | = :           | 設定          |      | 言語とタイム ゾーン | 配布グループ                                                                           |
|    | 日新            | Q 設定を検索     |      | デザイン       |                                                                                  |
| 89 | > お気に         | 🗱 全般        |      | 通知         | 配布グループの代わりに、新しいMicrosoft 365 グループを使用して、会話、ドキュメン<br>詳細情報またはMicrosoft 365 グループの作成。 |
| 88 | ~ フォル         | ⊠ X-N       |      | アカセンドリティ   | 配布グループを管理するには、このボータルにアクセスしてください。                                                 |
| ~  |               | □ 予定表 ○ 連絡先 |      | モバイル デバイス  | $\wedge$                                                                         |
| •  | シ<br>ト<br>D 送 | 0.2.00      |      | 配布グループ     |                                                                                  |
| 88 | 前面            |             |      | プライバシーとデータ |                                                                                  |
|    | Eg ið         |             |      | 検索         |                                                                                  |
|    | 🖯 7           |             |      | 10.11      |                                                                                  |
|    | C ×           |             |      |            |                                                                                  |
|    | C) 🚖          |             |      |            |                                                                                  |

Copyright**(c)** 2001–2024, Kyoto Sangyo University. All rights reserved.

新しいタブで管理画面が開きますが、表示までしばらく時間がかかる場合があります。

\_\_\_\_\_

| <u>:</u> の方へ 京都産業大学              | ×   💁      | メール - KYOUIN TEST1 - | Outlook 🔅   | ×       | Working         | ×              | +                 |
|----------------------------------|------------|----------------------|-------------|---------|-----------------|----------------|-------------------|
| ps:// <b>login.microsoftonli</b> | ine.com/co | ommon/oauth2/auth    | orize?clien | t_id=00 | 000002-0000-0ff | 1-ce00-0000000 | 0000&redirect_uri |
|                                  |            |                      |             |         |                 |                |                   |
|                                  |            |                      |             |         |                 |                |                   |

ご自身が所属しているグループと所有しているグループが表示されます。

| グル・  | ブループ                                                                          |                                  |  |  |  |  |
|------|-------------------------------------------------------------------------------|----------------------------------|--|--|--|--|
| 配布グル | ホグループではなく、スレッド、ドキュメント、予定表を共有して共同作業ができる新しい Microsoft 365 グループの使用を検討してください。詳細情報 |                                  |  |  |  |  |
| 所属して | こいるグループ 所有している                                                                | グリレーブ                            |  |  |  |  |
| 十新し  | - 新しいグループの追加 🕐 Refresh                                                        |                                  |  |  |  |  |
| 0    | 名前 ↑                                                                          | メールアドレス                          |  |  |  |  |
| 0    | center-contents                                                               | center-contents@cc.kyoto-suac.jp |  |  |  |  |
| 0    | dmarc-report@cc.kyoto-su.ac                                                   | dmarc-report@cc.kyoto-suacjp     |  |  |  |  |
| 0    | imai-test                                                                     | imai-test@cc.kyoto-su.ac.jp      |  |  |  |  |
| 0    | moodle-ml                                                                     | moodle-ml@cc.kyoto-suacjp        |  |  |  |  |
| 0    | security-cc                                                                   | security-cc@cc.kyoto-su.acjp     |  |  |  |  |
| 0    | syslog-ml                                                                     | syslog-ml@cc.kyoto-suacjp        |  |  |  |  |
|      |                                                                               |                                  |  |  |  |  |
|      |                                                                               |                                  |  |  |  |  |

# ※右側の「所有しているグループ」に配布グループが表示されない場合 所有者でない可能性があります。 現在の所有者に登録していただく必要があります。 現在の所有者が不明な方は情報センターまでお問い合わせください。

「**所有しているグループ」**の名前をクリックすると、当該メーリングリストの管理画面が 表示されます。

\_\_\_\_\_

| <b>T</b><br><b>test-ml</b><br>配布リスト グループ<br><u>简</u> グループの削除 |                                       | × |
|--------------------------------------------------------------|---------------------------------------|---|
| <ul> <li>一般</li> <li>メンバー</li> <li>設定</li> </ul>             |                                       |   |
| 名前<br>test-ml                                                | メール アドレス<br>test-ml@cc.kyoto-su.ac.jp |   |
| エイリアス<br>test-ml                                             | ΧŦ                                    |   |
| <b>グローバル アドレス一覧 (GAL) から非表示に</b><br>いいえ<br>全般設定の編集           | する                                    |   |

.....

.....

#### 6. メンバーの管理

#### 6.1. 作業の流れ

#### 【メンバー追加作業手順】

| $\bigcirc$ | メール設定画面 → 全般 → 配布グループ → このポータル (青字)     |
|------------|-----------------------------------------|
| 2          | 所有しているグループ → メンバー → すべてのメンバーの表示と管理      |
| 3          | メンバーの追加 → 検索画面で対象者のメールアドレスを入力 → 追加 (○件) |

#### 【メンバー削除作業手順】

- ④ メール設定画面 → 全般 → 配布グループ → このポータル (青字)
- ⑤ 所有しているグループ → メンバー → すべてのメンバーの表示と管理
- ⑥ 削除する対象者を選択 → 削除(○件) → 「はい」

# 6.2. メンバーの追加

配布グループのメンバーの確認や、追加・削除の方法を記載します。 なお、メンバーの追加・削除作業は現在の所有者のみ作業することが可能です。

「@cc」や「@star」のメールアドレスを追加する場合と「@gmail」等の外部のメールアドレ スを追加する場合で、作業の流れが異なりますので、ご注意ください。

#### 6.2.1. 本学のメールアドレス (cc/star) を持つユーザをメンバーに追加する

「メンバー」を選択します。

|                                           | ×                         |
|-------------------------------------------|---------------------------|
| <b>test-ml</b><br>配布リスト グルー:<br>① グループの削取 | ブ<br>涂                    |
| 一般 メンバー 設定                                |                           |
| 名前                                        | メール アドレス                  |
| test-ml                                   | test-ml@cc.kyoto-su.ac.jp |
| エイリアス<br>test-ml                          | XE                        |
| グローバル アドレス一覧 (GAL) から非表                   | 表示にする                     |
| いいえ                                       |                           |
| 全般設定の編集                                   |                           |

Copyright**(c)** 2001-2024, Kyoto Sangyo University. All rights reserved.

「すべてのメンバーの表示と管理」をクリックします。

.....

|                                                  | × |
|--------------------------------------------------|---|
| test-ml           配布リスト グループ           ① グループの削除 |   |
| 一般 <b>メンバー</b> 設定                                |   |
| 所有者                                              |   |
| KYOUIN TEST1                                     |   |
| KYOUIN TEST2                                     |   |
| IMAI HARUTO                                      |   |
| すべての所有者の表示と管理                                    |   |
|                                                  |   |
| メンバー                                             |   |
| GAKUSEI TEEEEEEEEEST1                            |   |
| すべてのメンバーの表示と管理                                   |   |

「+メンバーの追加」をクリックします。

| $\leftarrow$ |                                                   |   | $\times$ |
|--------------|---------------------------------------------------|---|----------|
| メンバー         |                                                   |   |          |
| 十メンバーの追加     | 1個のアイテム 🔎 検索                                      | = |          |
| ○ 表示名        |                                                   |   |          |
| Gak<br>stud  | USEI TEEEEEEEEEEST1<br>net1_one@cc.kyoto-su.ac.jp |   |          |

検索画面で対象者の情報を入力すると、候補が表示されるので、選択します。

| $\leftarrow$ |        |         |                |                    |        |     | $\times$ |
|--------------|--------|---------|----------------|--------------------|--------|-----|----------|
|              | メンバー   | ーの追か    | 0              |                    |        |     |          |
|              | 🕐 Refr | resh    | 9個のアイテム        | 1 selected $	imes$ | I TE X | ] = |          |
|              | 0      | 名前 ↑    |                | メール アドレス           |        |     |          |
|              | 0      | GAKUSEI | TEEEEEEEEEEST1 |                    |        |     |          |

\_\_\_\_\_

対象者を選択すると、画面左下に「追加」が出てきますので、クリックします。

| 0   | GAKUSEI |
|-----|---------|
| 0   | GAKUSEI |
| 0   | GAKUSEI |
| 0   | GAKUSEI |
| 追加( | 作)      |

成功すると、以下のような案内が表示されます。

| メンバー                   |
|------------------------|
| ⊘ 変更は保存され、5 分以内に表示されます |

以上で「@cc.kyoto-su.ac.jp」のメールアドレスを持つユーザの登録は完了です。 「@star.kyoto-su.ac.jp」のメールアドレスも同様の方法で登録することが可能です。

## 6.2.2. 外部のメールアドレスを持つユーザをメンバーに追加する

配布グループは組織内向けのサービスですので,基本的には外部のメールアドレスを持つユ ーザは登録することができません。

# <u>外部のメールアドレスの登録は、現在情報センター管理者のみ可能なため、登録を希望され</u> <u>る場合は、KSU キャビネット内にある様式ファイル(Excel 形式)をダウンロードいただき、</u> 必要事項を記入の上、ご提出ください。

【申請書格納先】

KSU キャビネット > 教員用キャビネット > 820 情報センター > 申請書(Word 形式) 申請書名…メーリングリスト作成申請書(別紙)

【提出先】

情報センター(教育研究システム担当)

<u>info-cc@cc.kyoto-su.ac.jp</u>

【記入方法】

- ① 対象となるメーリングリストを記入
- ② 例(赤字)を参考に、追加希望のメールアドレスを記入
- ③ 入力済みの申請書を提出

| 対象のメーリングリスト                 |                  |  |
|-----------------------------|------------------|--|
| it-center@cc.kyoto-su.ac.jp |                  |  |
|                             |                  |  |
|                             | メールアドレス          |  |
| 例                           | sandai@gmail.com |  |
| 1                           |                  |  |
| 2                           |                  |  |
| 3                           |                  |  |
|                             |                  |  |

京都産業大学 情報センター

# 6.3. メンバーの削除

「メンバー」を選択します。

| T                             | test-ml<br>配布リスト グループ<br>値 グループの削除 |                           | × |
|-------------------------------|------------------------------------|---------------------------|---|
| 一般 メンバー                       | 設定                                 |                           |   |
| 名前                            |                                    | メール アドレス                  |   |
| test-ml                       |                                    | test-ml@cc.kyoto-su.ac.jp |   |
|                               |                                    |                           |   |
| エイリアス                         |                                    | ХŦ                        |   |
| test-ml                       |                                    |                           |   |
| グローバル アドレスー<br>いいえ<br>全般設定の編集 | 覧 (GAL) から非表示にす                    | 73                        |   |

\_\_\_\_\_

「すべてのメンバーの表示と管理」をクリックします。

|                                          | × |
|------------------------------------------|---|
| <b>test-ml</b><br>配布リスト グループ             |   |
| <ul> <li>一般 メンバー 設定</li> <li></li> </ul> |   |
| 所有者                                      |   |
| KYOUIN TEST1                             |   |
| KYOUIN TEST2                             |   |
| IMAI HARUTO                              |   |
| すべての所有者の表示と管理                            |   |
|                                          |   |
| メンバー                                     |   |
| GAKUSEI TEEEEEEEEEET1                    |   |
| すべてのメンバーの表示と管理                           |   |

削除対象者を選択し、「削除(○件)」をクリックします。

| ¢ | -   |         |                                             | $\times$ |
|---|-----|---------|---------------------------------------------|----------|
|   | メンバ | _       |                                             |          |
|   | 前削  | 余 (1 件) | 5 個のアイテム 1 selected × 🔎 検索 🚍                | ÷        |
|   | 0   | 表示名     |                                             |          |
|   | 0   | GT      | GAKUSEI TEST1<br>student1@cc.kyoto-su.ac.jp |          |
|   |     |         |                                             |          |

「はい」をクリックします。

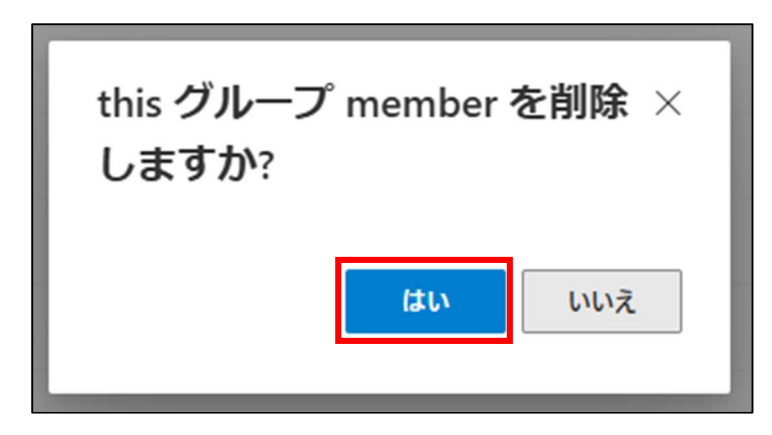

成功すると、以下のような案内が表示されます。

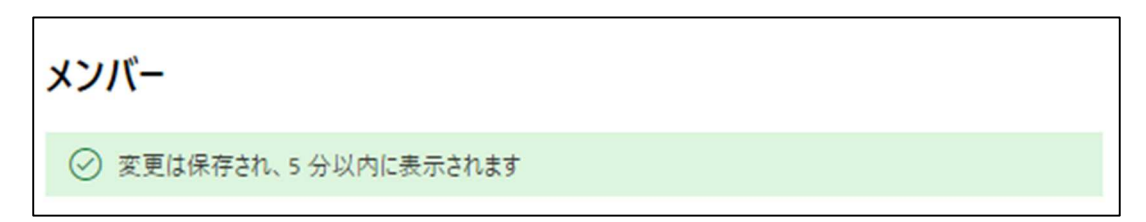

以上で、削除作業は完了です。

.....

#### 7. 所有者の管理

配布グループの所有者(管理者)の確認や、追加・削除の方法を記載します。 所有者を引き継ぐ場合は、現在の所有者が作業する必要がありますので、ご注意ください。

## 【配布グループをAさんからBさんへ引き継ぐ場合】

- ・A さんが配布グループにB さんを所有者として追加します。
- ・Bさんが配布グループの所有者からAさんを削除します。

※自分を所有者から削除することができません。

## 7.1. 作業の流れ

【所有者追加作業手順】

① メール設定画面 → 全般 → 配布グループ → このポータル (青字)
 ② 所有しているグループ → メンバー → すべての所有者の表示と管理
 ③ 所有者の追加 → 検索画面で対象者のメールアドレスを入力 → 追加 (○件)

【所有者削除作業手順】

| $\bigcirc$ | メール設定画面 → 全般 → 配布グループ → このポータル (青字) |
|------------|-------------------------------------|
| 8          | 所有しているグループ → メンバー → すべての所有者の表示と管理   |
| 9          | 削除する対象者を選択 → 削除(○件) → 「はい」          |

# 7.2. 所有者の追加

「メンバー」を選択します。

|                                      |                                    |                           | $\times$ |
|--------------------------------------|------------------------------------|---------------------------|----------|
| Т                                    | test-ml<br>配布リスト グループ<br>前 グループの削除 |                           |          |
| 一般 メンバー                              | 設定                                 |                           |          |
| 名前                                   |                                    | メール アドレス                  |          |
| test-ml                              |                                    | test-ml@cc.kyoto-su.ac.jp |          |
|                                      |                                    |                           |          |
| エイリアス                                |                                    | ХŦ                        |          |
| test-ml                              |                                    |                           |          |
| <b>グローバル アドレス-</b><br>いいえ<br>全般設定の編集 | -覧 (GAL) から非表示に                    | する                        |          |

Copyright(c) 2001-2024, Kyoto Sangyo University. All rights reserved.

「すべての所有者の表示と管理」をクリックします。

.....

|                                           | $\times$ |
|-------------------------------------------|----------|
| <b>test-ml</b><br>配布リスト グルーブ<br>値 グループの削除 |          |
| 一般 <b>メンバー</b> 設定                         |          |
| 所有者                                       |          |
| KYOUIN TEST1                              |          |
| KYOUIN TEST2                              |          |
| IMAI HARUTO                               |          |
| すべての所有者の表示と管理                             |          |
| メンバー                                      |          |
| GAKUSEI TEEEEEEEEEET1                     |          |
| すべてのメンバーの表示と管理                            |          |

「+所有者の追加」をクリックします。

| 所有者 |                                            |  |  |  |  |
|-----|--------------------------------------------|--|--|--|--|
| 十所有 | 有者の追加 4個のアイテム 🔎 検索 =                       |  |  |  |  |
| 0   | 表示名                                        |  |  |  |  |
| 0   | KYOUIN TEST1<br>teacher1@cc.kyoto-su.ac.jp |  |  |  |  |
| 0   | KYOUIN TEST2<br>teacher2@cc.kyoto-su.ac.jp |  |  |  |  |

検索画面で対象者の情報を入力すると、候補が表示されるので、選択します。

\_\_\_\_\_

| $\leftarrow$ |        |              |                                                        | × |
|--------------|--------|--------------|--------------------------------------------------------|---|
|              | 所有者    | 皆の追加         |                                                        |   |
|              | 🕐 Refr | resh 1個のアイテム | 1 selected $\times$ $\bigcirc$ KYOUIN TEST3 $\times$ = |   |
|              | 0      | 名前 ↑         | メール アドレス                                               |   |
|              | 0      | KYOUIN TEST3 | teacher3@cc.kyoto-su.ac.jp                             |   |
|              |        |              |                                                        |   |

対象者を選択すると、画面左下に「追加」が出てきますので、クリックします。

| 0          | GAKUSEI |
|------------|---------|
| 0          | GAKUSEI |
| $\bigcirc$ | GAKUSEI |
| 0          | GAKUSEI |
| 追加(        | 件)      |

成功すると、以下のような案内が表示されます。

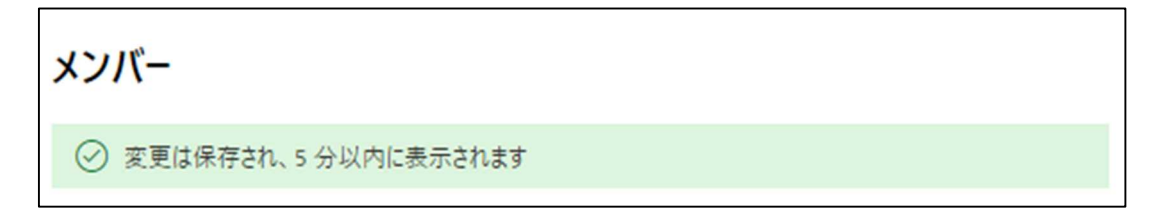

以上で、追加作業は完了です。

京都産業大学 情報センター

# 7.3. 所有者の削除

「メンバー」を選択します。

| T                                    | test-ml<br>配布リスト グループ<br>値 グループの削除 |                           | × |
|--------------------------------------|------------------------------------|---------------------------|---|
| 一般 メンバー                              | 設定                                 |                           |   |
| 名前                                   |                                    | メール アドレス                  |   |
| test-ml                              |                                    | test-ml@cc.kyoto-su.ac.jp |   |
|                                      |                                    |                           |   |
| エイリアス                                |                                    | XE                        |   |
| test-ml                              |                                    |                           |   |
| <b>グローバル アドレスー</b><br>いいえ<br>全般設定の編集 | 覧 (GAL) から非表示に?                    | 5                         |   |

\_\_\_\_\_

「すべての所有者の表示と管理」をクリックします。

|                              | > |
|------------------------------|---|
| <b>test-ml</b><br>配布リスト グループ |   |
| 一般 <b>メンバー</b> 設定            |   |
| 所有者                          |   |
| KYOUIN TEST1                 |   |
| KYOUIN TEST2                 |   |
| IMAI HARUTO                  |   |
| すべての所有者の表示と管理                |   |
|                              |   |
| メンバー                         |   |
| GAKUSEI TEEEEEEEEEET1        |   |
| すべてのメンバーの表示と管理               |   |
|                              |   |

削除対象者を選択し、「削除(○件)」をクリックします。

| $\leftarrow$                                  |     | $\times$ |
|-----------------------------------------------|-----|----------|
| 所有者                                           |     |          |
| 前除 (1件) 3個のアイテム 1 selected ×                  | ] = |          |
| ○ 表示名                                         |     |          |
| KT KYOUIN TEST1<br>teacher1@cc.kyoto-su.ac.jp |     |          |
|                                               |     | -        |

「はい」をクリックします。

| this グループ owner を削除し ×<br>ますか? |    |     |  |  |
|--------------------------------|----|-----|--|--|
|                                | はい | いいえ |  |  |

成功すると、以下のような案内が表示されます。

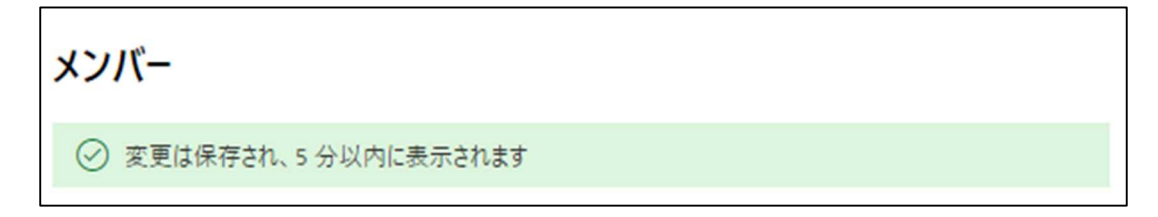

以上で、削除作業は完了です。